# Sustav za organizaciju i praćenje edukacije EMA: *Prijava u sustav i prijava na edukaciju*

## Upute za korisnike

#### Prijava u sustav

Sustavu za organizaciju i praćenje edukacije – EMA pristupamo putem mrežne adrese <u>https://ema.e-skole.hr</u>.

Nakon što se otvori početna mrežna stranica sustava EMA, za prijavu je potrebno odabrati opciju *Prijava u sustav* u gornjem desnom kutu. Odabirom *Prijava u sustav* otvara se izbornik za odabir opcije prijave pri čemu je potrebno odabrati opciju **AAI@EDUHR PRIJAVA**:

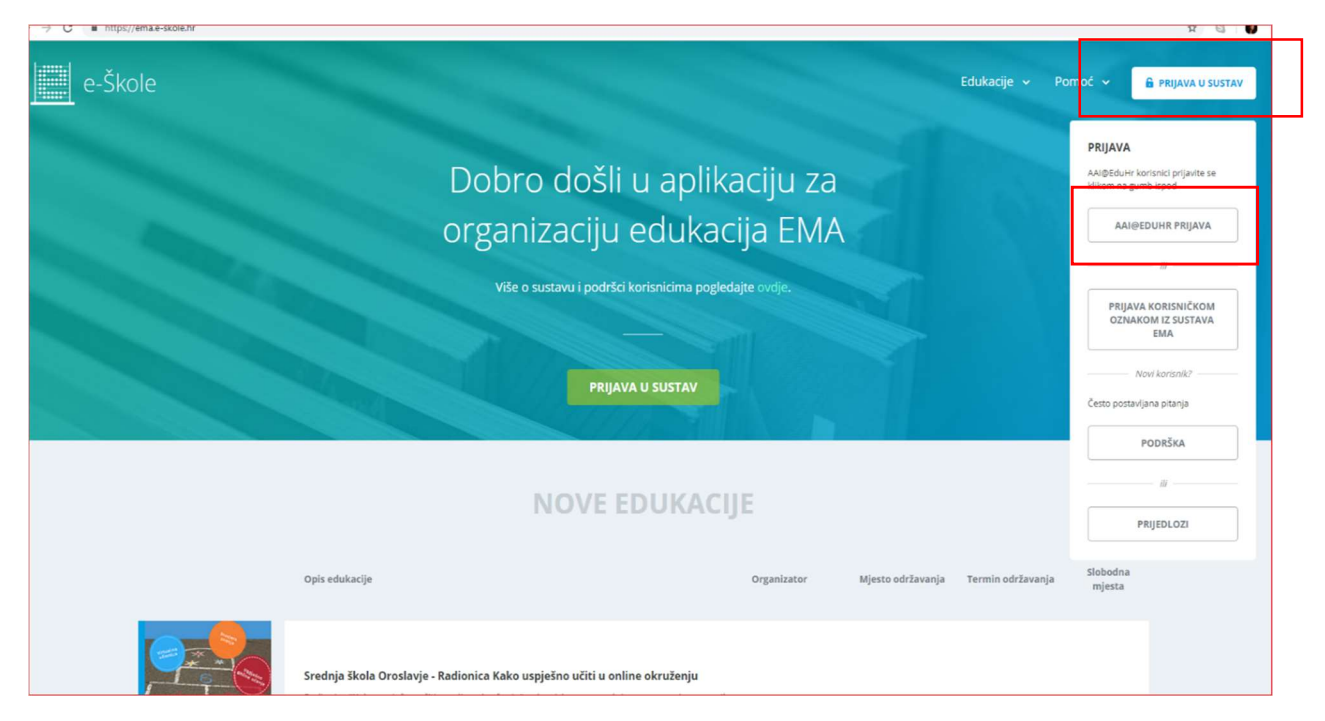

Potrebno je unijeti korisničku oznaku i zaporku iz elektroničkog identiteta u AAI@EduHR<sup>1</sup> sustavu:

|                                                      | AA5                                                    |  |
|------------------------------------------------------|--------------------------------------------------------|--|
|                                                      | @EduHr                                                 |  |
| Korisnička oznaka                                    |                                                        |  |
| test.ema@skole.hr                                    |                                                        |  |
| Zaporka                                              |                                                        |  |
|                                                      |                                                        |  |
| Prijavi se                                           | Pomoć                                                  |  |
| Autentikacijska i autorizacij<br>visokog obrazovanja | ika infrastruktura znanosti i<br>u Republici Hrvatskoj |  |

<sup>&</sup>lt;sup>1</sup> Za otvaranje elektroničkog identiteta u sustavu AAI@EduHr i druga pitanja zadužen je Administrator imenika na ustanovi. (Popis administratora imenika na ustanovi <u>https://www.carnet.hr/carnet-administratori/</u>)

Nakon obavljene prijave, otvara se korisničko sučelje s tri modula/Obavijesti, Edukacije i Pomoć/ te izbornikom profila(ikona/slika).

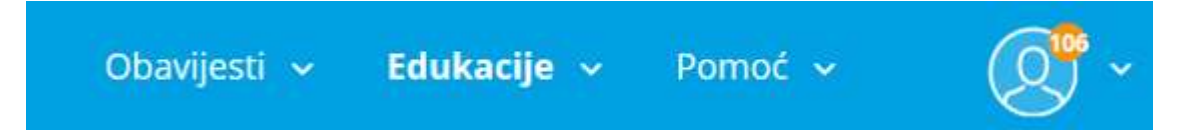

### Prijava na edukaciju

Odabirom *Edukacije* otvara se padajući izbornik u kojem je potrebno odabrati opciju *Vidi sve*:

| Obavijesti | <b>→ Edukacije →</b> P | omoć 🗸 | 0 <sup>106</sup> ~ |
|------------|------------------------|--------|--------------------|
|            | Vidi sve               |        |                    |
|            | Potvrde                |        |                    |
|            | Značke                 |        |                    |
|            | Potpisne liste         |        |                    |
| DATUM DO   |                        |        |                    |
|            | <b>TRAŽI</b> (2143)    |        |                    |

Edukacije možemo pretraživati po nazivu na način da unesemo neki **dio naziva edukacije** pod *Naziv edukacije* i kliknemo na *Traži*:

| EDUKACIJE                      |                                                                                                    |                                                                                                    |                                                                                                    |                             |                                                                     |                              |                    |
|--------------------------------|----------------------------------------------------------------------------------------------------|----------------------------------------------------------------------------------------------------|----------------------------------------------------------------------------------------------------|-----------------------------|---------------------------------------------------------------------|------------------------------|--------------------|
| NAZIV EDUKACIJE<br>naziv škole | ORGANIZATOR                                                                                                    | PROJEKTI, USTANOVE I<br>USLUGE                                                                                                    | MJESTO<br>odaberite                                                                                                    | DATUM OD                    | DATUM DO                                                            | TRAŽ                         | il (2140)          |
|                                | Opis edukacije                                                                                                    |                                                                                                    |                                                                                                    | Organizator                 | Mjesto održavanja                                                   | Termin održavanja            | Slobodna<br>mjesta |
|                                | OŠ Smokvica: Radionica Kake<br>Radionica "Kako uspješno učiti uo r<br>značajki profesionalnog usavršavar<br>korištenja sustava za upravljanje u<br>upoznati is virtualnim učionicama<br>reforme i eksperimentalnog progra<br>Saznaj više ↓ | o uspješno učiti u online okru<br>line okruženju" polaznicima omogu<br>ja u online okruženju. Uz praktično<br>erigem Loomer, polaznici radionice<br>u kojima se odvijaju edukacije u sklo<br>ma Škola za život. | <b>ženju</b><br>upoznavanje osnovnih<br>upoznavanje i početak<br>će se na praktičan način<br>ppu Cjelovite kurikularne | Organizator nije<br>odabran | Adresa nije<br>odabrana ili<br>edukacija još nema<br>zadani termin. | 22.10.2018.<br>16:00 - 19:00 | 30                 |

Za odabir edukacije s popisa potrebno je kliknuti na naziv edukacije:

| OŠ "Antun Gustav Matoš" Vinkovci: Radionica Kako uspješno učiti u online<br>okruženju<br>Radionica "kako uspješno učiti u online okruženju" polaznicima omogućuje upoznavanje osnovnin<br>značaje profesionalnog usavršavanja u online okruženju. Uz praktično upoznavanje i početak<br>korištenja sustava za upravljanje učenjem Loomen, polaznici radionice će se na praktičan način<br>upoznati i svitualnim učionikama u kojima se odvljaju edvljacije u sklopu Cjelovite kurikularne<br>reforme i eksperimentalnog programa škola za život.<br>Saznaj vše ∨     | Ministarstvo<br>znanosti i<br>obrazovanja | OHRIDSKA 21,<br>Vinkovci | 12.11.2018.<br>11:00 - 14:00 | 30 |
|----------------------------------------------------------------------------------------------------|-------------------------------------------|--------------------------|------------------------------|----|
| Srednja škola Petra Šegedina, Korčula Radionica Kako uspješno učiti u online<br>okruženju<br>Radionica tkako uspješno učiti u online okruženju" polaznicima omogućuje upoznavanje osnovnih<br>značajú profesionalnog usavršavanja u online okruženju. Uz praktično upoznavanje i početak<br>korištenja sustava za upravljanje učenjem Loomera, polaznici radionice će se na praktičan način<br>upoznati i svirtualnim učonicama u kojima se odvljaju edulacije u sklopu Cjelovite kurikularne<br>reforme i leksprimentalnog programa Škola za život.<br>Saznaj vše ∨ | Ministarstvo<br>znanosti i<br>obrazovanja | , Korčula                | 08.11.2018.<br>16:00 - 19:00 | 30 |

Za prijavu na edukaciju putem poveznice (npr. kada ste poveznicu primili elektroničkom poštom) dovoljno je **kliknuti na poveznicu**, ali je potrebno da ste prethodno već ulogirani u EMA sustav, jer će vas u protivnom kada odaberete opciju **Prijava na edukaciju**, sustav vratiti na naslovnu stranicu, tražiti da se ulogirate te otvoriti Naslovnu stranicu svih edukacija. U tom slučaju samo ponovo pritisnite poveznicu iz pošte.

Kad nam se otvori stranica odabrane edukacije, na nju se prijavljujemo odabirom opcije **PRIJAVA NA EDUKACIJU**:

| → OŠ "Antun Gustav Matoš" Vinkovci: Radionica Kako uspje | šno učiti u online okruženju              |                                                                            |    |
|----------------------------------------------------------|-------------------------------------------|----------------------------------------------------------------------------|----|
| O edukaciji                                              | OŠ "ANTUN GI                              | JSTAV MATOŠ" VINKOVCI: RADION                                              |    |
| Raspored                                                 | USPJEŠNO UČI                              | TI U ONLINE OKRUŽENJU                                                      |    |
| Lokacija i termin                                        | OBRAZOVNI SADRŽAJ                         | Radionica Kako uspješno učiti u online okruženju                           |    |
| Značke                                                   | VRSTA EDUKACIJE<br>ISHOD UČENJA           | Radionica                                                                  |    |
| Potvrde                                                  | DIGITALNA KOMPETENCIJA<br>NAČIN IZVOĐENJA | U živo                                                                     |    |
| Provjera znanja i evaluacija edukacije                   | VRIJEME TRAJANJA<br>MIESTO ODRŽAVANIA     | 3 sata<br>Računalna učionica . Osnovna škola Antun Gustav Matoš . Vinkovci |    |
| Obrazovni sadržaj                                        | ADRESA                                    | OHRIDSKA 21                                                                |    |
|                                                          | URL                                       | o<br>O                                                                     | 20 |
|                                                          | ORGANIZATOR<br>TERMIN ODRŽAVANJA          | Ministarstvo znanosti i obrazovanja<br>12.11.2018. 11:00 - 14:00           |    |
|                                                          | ROK PRIJAVE DO<br>RASPOLOŽIVIH MJESTA     | Ponedjeljak, 12 Studeni 2018<br>30 / 30                                    |    |
|                                                          | PRIJAVLJENO                               | 0                                                                          |    |

Prijavljene edukacije možemo pregledati u **izborniku profila** koji nam se otvara odabirom ikone/slike **u desnom gornjem kutu** odabirom opcije *Evidencija edukacija*:

|                                                                                                    |                                           | Obavijes          | ti ~ Edukacije ~             | Pomoć              | ~ @ <sup>®</sup> ^ |
|----------------------------------------------------------------------------------------------------|-------------------------------------------|-------------------|------------------------------|--------------------|--------------------|
|                                                                                                    |                                           |                   |                              | test ema           | U                  |
| Dobro došli test ema                                                                                                    | u susta                                   | V                 |                              | Moj profil         |                    |
| EMA                                                                                                    |                                           |                   |                              | Obavijesti 🕻       | •                  |
|                                                                                                    |                                           |                   |                              | Evidencija e       | dukacija           |
|                                                                                                    |                                           |                   |                              | Moja predav        | vanja              |
| NOVE EDUKACIJ                                                                                                    | E                                         |                   |                              | Prijediozi         |                    |
| lukacije                                                                                                    | Organizator                               | Mjesto održavanja | Termin održavanja            | Slobodna<br>mjesta |                    |
|                                                                                                    |                                           |                   |                              |                    |                    |
| nca Kako uspješno učiti u online okruženju<br>ca "kako uspješno učiti u online okruženju" polaznicina omogućuje upoznavanje osnovnih<br>profesionalnog usavršavanja u online okruženju. Uz praktično upoznavanje i početak<br>ja sustava za upravljanje učenjem Loomen, polaznici radionice će se na praktičan način<br>ti i s virtualnim učionicama u kojima se odvijaju edukacije u sklopu Cjelovite kurikularne<br>i eksperimentalnog programa Škola za život. | Ministarstvo<br>znanosti i<br>obrazovanja | ŠKOLSKA 9, Darda  | 07.11.2018.<br>09:00 - 12:00 | 30                 |                    |

## Evidencija edukacija –popis, detalji i status svih prijavljenih edukacija:

| e-Škole                  |                                                                                             | Obavijesti <b>∨ Edukacije ∨</b> Pomoć <b>∨</b> (                                                |
|--------------------------|---------------------------------------------------------------------------------------------|-------------------------------------------------------------------------------------------------|
| a → test ema → Edukacije |                                                                                             |                                                                                                 |
| Moj profil               | TEST EMA                                                                                    |                                                                                                 |
| Moje obavijesti          | PROJEKTI,                                                                                   |                                                                                                 |
| Značke i potvrde         | USTANOVE I<br>ORGANIZATOR USLUGE MJESTO                                                     | DATUM OD DATUM DO                                                                               |
| Evidencija edukacija     | - odaberite V - odaberite V                                                                 | E TRAŽI                                                                                         |
| Moja predavanja          | Edukacije:                                                                                  |                                                                                                 |
|                          | Naziv edukacije D                                                                           | atum održavanja Rok prijave Institucija Status<br>do                                            |
|                          | OŠ "Antun Gustav Matoš" Vinkovci: Radionica Kako uspješno učiti u 22<br>online okruženju 13 | 2.10.2018. 10:30 - 22.10.2018 Ministarstvo znanosti i Prijavljen<br>3:30 obrazovanja Prijavljen |
|                          | Liste čekanja:                                                                              |                                                                                                 |
|                          | Trenutno niste prijavljeni niti na jednu listu čekanja                                      |                                                                                                 |
|                          |                                                                                             |                                                                                                 |

## Odjava s edukacije

U slučaju pogrešne prijave, odnosno prijave na pogrešnu edukaciju, potrebno je u **Evidencija edukacija** odabrati edukaciju s koje se želimo odjaviti i nakon otvaranja stranice edukacije potrebno je odabrati opciju **ODJAVI SE S EDUKACIJE**:

|                                                      |                                           |                                                                                 | Obavijesti 🗸 <b>Edukacije 🗸</b> Pomoć 🗸 | ( |
|------------------------------------------------------|-------------------------------------------|---------------------------------------------------------------------------------|-----------------------------------------|---|
| Š "Antun Gustav Matoš" Vinkovci: Radionica Kako uspj | ješno učiti u online okruženju            |                                                                                 |                                         |   |
| O edukaciji                                          | OŠ "ANTUN G<br>USPIEŠNO UČI               | USTAV MATOŠ" VINKOVCI: RADIONI<br>TI U ONLINE OKRUŽENIU                         | CA KAKO ODJAVI SE S EDUKACIJE           | 1 |
| Raspored                                             | -                                         |                                                                                 |                                         | J |
| Lokacija i termin                                    | Korisnik prijavljen                       |                                                                                 |                                         |   |
| Značke                                               | OBRAZOVNI SADRŽAJ                         | Radionica Kako uspješno učiti u online okruženju                                |                                         |   |
| Potvrde                                              | VRSTA EDUKACIJE<br>ISHOD UČENJA           | Radionica                                                                       |                                         |   |
| Provjera znanja i evaluacija edukacije               | DIGITALNA KOMPETENCIJA<br>NAČIN IZVOĐENJA | U živo                                                                          |                                         |   |
| Obrazovni sadržaj                                    | VRIJEME TRAJANJA                          | 3 sata                                                                          |                                         |   |
|                                                      | MJESTO ODRŽAVANJA<br>ADRESA               | Računalna učionica , Osnovna škola Antun Gustav Matoš , Vinkovci<br>OHRIDSKA 21 |                                         |   |
|                                                      | NA KARTI                                  | Pogledaj                                                                        |                                         |   |
|                                                      | URL                                       | 0<br>Ministarstvo znanosti i obrazovanja                                        | 617                                     |   |
|                                                      | TERMIN ODRŽAVANJA                         | 22.10.2018. 10:30 - 13:30                                                       |                                         |   |
|                                                      | ROK PRIJAVE DO                            | Ponedjeljak, 22 Listopad 2018                                                   |                                         |   |

## Uređivanje profila u sustavu EMA

Za **uređivanje podataka u profilu** potrebno je u izborniku profila koji nam se otvara odabirom ikone/slike u desnom gornjem kutu odabrati opciju *Moj profil*:

| a → Moj profil       |                                   |                                       |  |
|----------------------|-----------------------------------|---------------------------------------|--|
| Moj profil           | MOJ PROFIL                        |                                       |  |
| Moje obavijesti      | ID KORISNIKA: 13045               |                                       |  |
| Značke i potvrde     | IME*                              | test                                  |  |
| Evidencija edukacija | PREZIME*                          | ema                                   |  |
| Moja predavanja      | TITULA                            | odaberite 🗸 🗸                         |  |
|                      | OIB*                              | 26676143678                           |  |
|                      | ŽUPANIJA                          | odaberite 🗸                           |  |
|                      | USTANOVA*                         | 8 stavki selektirano 🗸                |  |
|                      | STATUS                            | Odobren ~                             |  |
|                      | ULOGE                             | KRAJNJI KORISNIK (POLAZNIK EDUKACIJE) |  |
|                      | KORISNIČKO IME                    | test.ema@skole.hr                     |  |
|                      | IDENTIFIKATOR MATIČNE<br>USTANOVE | test-ivana-gledj-du                   |  |

#### Evidencija i preuzimanje i pohrana potvrda

Za preuzimanje potvrda potrebno je u izborniku profila, na lijevoj strani odabrati Značke i potvrde.

| etna → Moj profil    |                                   |                                       |  |
|----------------------|-----------------------------------|---------------------------------------|--|
| Moj profil           | MOJ PROFIL                        |                                       |  |
| Moje obavijesti      | ID KORISNIKA: 13045               |                                       |  |
| Značke i potvrde     | IME*                              | test                                  |  |
| Evidencija edukacija | PREZIME*                          | ema                                   |  |
| Moja predavanja      | TITULA                            | odaberite 🗸 🗸                         |  |
|                      | OIB*                              | 26676143678                           |  |
|                      | ŽUPANIJA                          | - odaberite 🗸 🗸                       |  |
|                      | USTANOVA*                         | 8 stavki selektirano 🗸                |  |
|                      | STATUS                            | Odobren ~                             |  |
|                      | ULOGE                             | KRAJNJI KORISNIK (POLAZNIK EDUKACIJE) |  |
|                      | KORISNIČKO IME                    | test.ema@skole.hr                     |  |
|                      | IDENTIFIKATOR MATIČNE<br>USTANOVE | test-ivana-gledj-du                   |  |

U izborniku **POTVRDE**, potvrdu je moguće generirati i pohraniti lokalno na vlastito računalo, odabirom edukacije čiju potvrdu želimo pohraniti:

| → Moje značke        |                                                           |                   |
|----------------------|-----------------------------------------------------------|-------------------|
| Profil               | POTVRDE                                                   |                   |
| Obavljesti           | GODINE VRSTA EDUKACIJE TIPOVI EDUKACIJE DATUM OD DATUM DO |                   |
| Značke i potvrde     | - odaberite v - odaberite v III                           | TRAŽI             |
| Evidencija edukacija |                                                           |                   |
| Predavanja           | Naziv edukacije Organizator                               | Datum izrade      |
|                      | Radionica video-uputa CARNET                              | 29.11.2019, 09:55 |
|                      | ZNAČKE                                                    |                   |
|                      | još niste dobili niti jednu značku                        |                   |

#### Pomoć i podrška

Za pomoć oko prijave i rada u sustavu za organizaciju i praćenje edukacije – EMA možete kontaktirati **CARNET-ov Helpdesk** svakim danom od 8 do 20 sata na jedan od sljedećih načina:

- elektroničkom poštom na adresu helpdesk@skole.hr ili
- telefonom na broj +385 1 6661 500.